## Southern OREGON

Knowledgebase > Moodle > Students > Students: Find a Missing Course

Students: Find a Missing Course Hart Wilson - 2024-10-14 - Comments (0) - Students

## ×

Courses appear for you in Moodle after instructors make them available to you. Courses are found on our **Home** page as well as via links to our **Dashboard** and **My courses** in the top border of Moodle. In your Dashboard and My courses links, the **Course overview** section has a **Search** field where you can enter a course name or CRN and bring up a link to the course. Note that even courses that you have removed from view will appear in the search results.

| My courses<br>Course overview               |                                                                                          |
|---------------------------------------------|------------------------------------------------------------------------------------------|
| All 🗸 art 133                               | Sort by course name  Card                                                                |
|                                             |                                                                                          |
| ART 133 (6721) - Introduction<br>to Drawing | ART 133 (6722-5823) - Introduction ART 13<br>to Drawing<br>Spring 2023<br>(Construction) |
| Show All •                                  |                                                                                          |

**Quick Tip:** You can bookmark your dashboard or any main page of a Moodle course for quick reference! If you are not already logged into Moodle when you click on the bookmarked link, be sure to scroll down to the **SOU Account Login** link at the bottom of the log-in page.

Link to what to do if courses are missing.

Get to know your dashboard.

Comments (0)